# DZINGA HOW TO?

Jak skonfigurować i zainstalować widget Smart call-back w panelu Dzinga w 15 minut.

Krok po kroku.

+

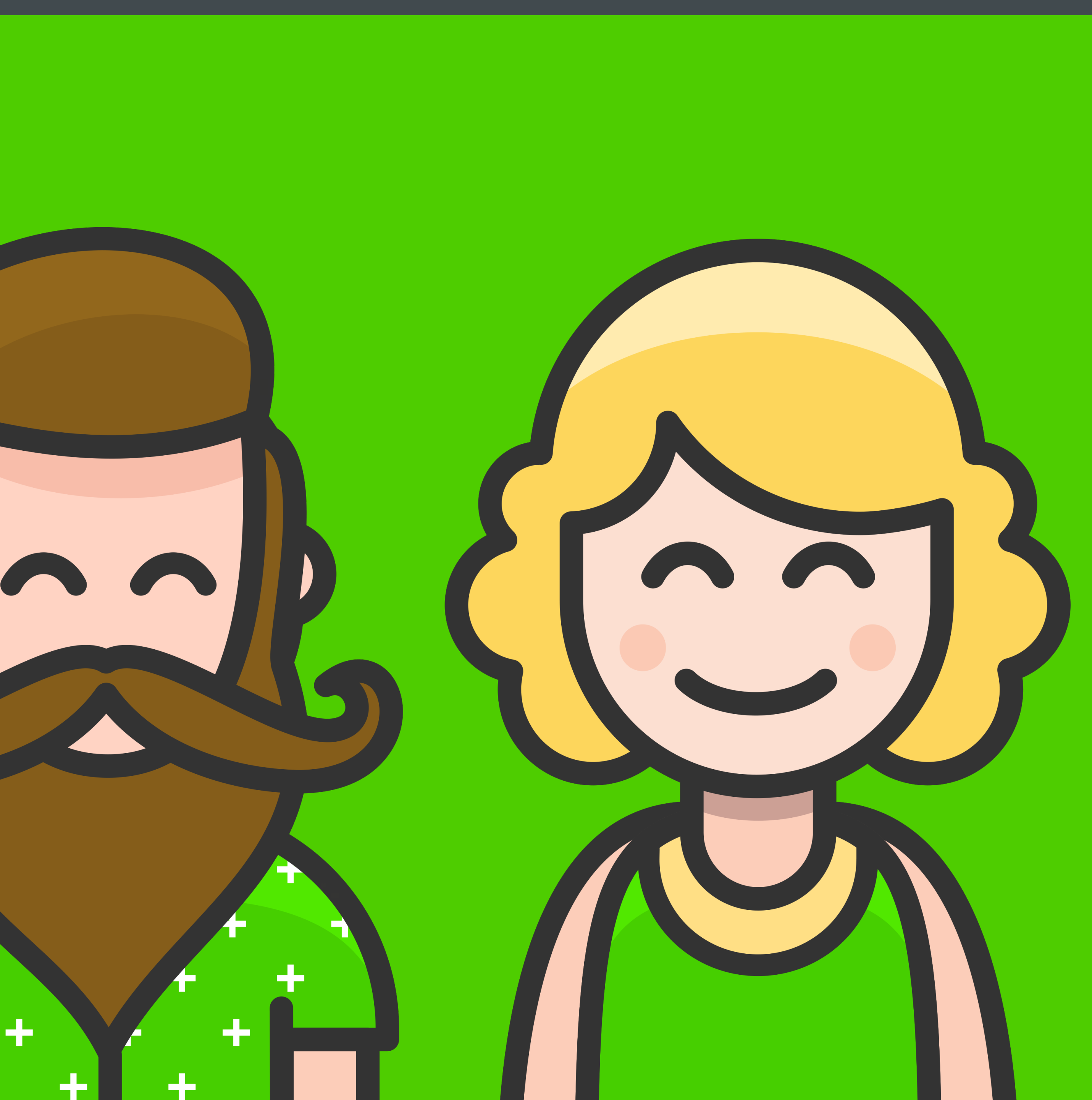

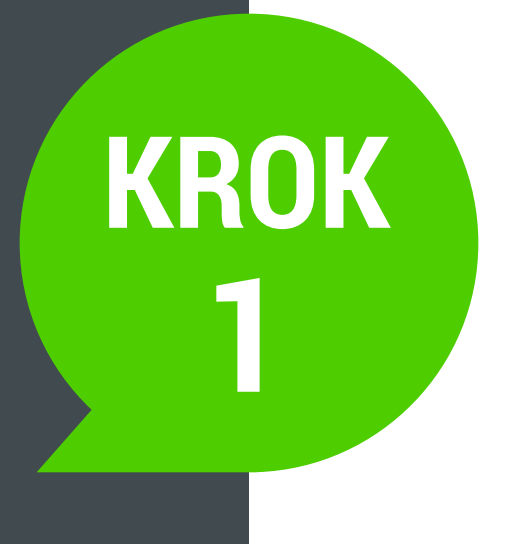

Zaloguj się do swojego panelu w dzinga.com https://account.dzinga.com/user/login

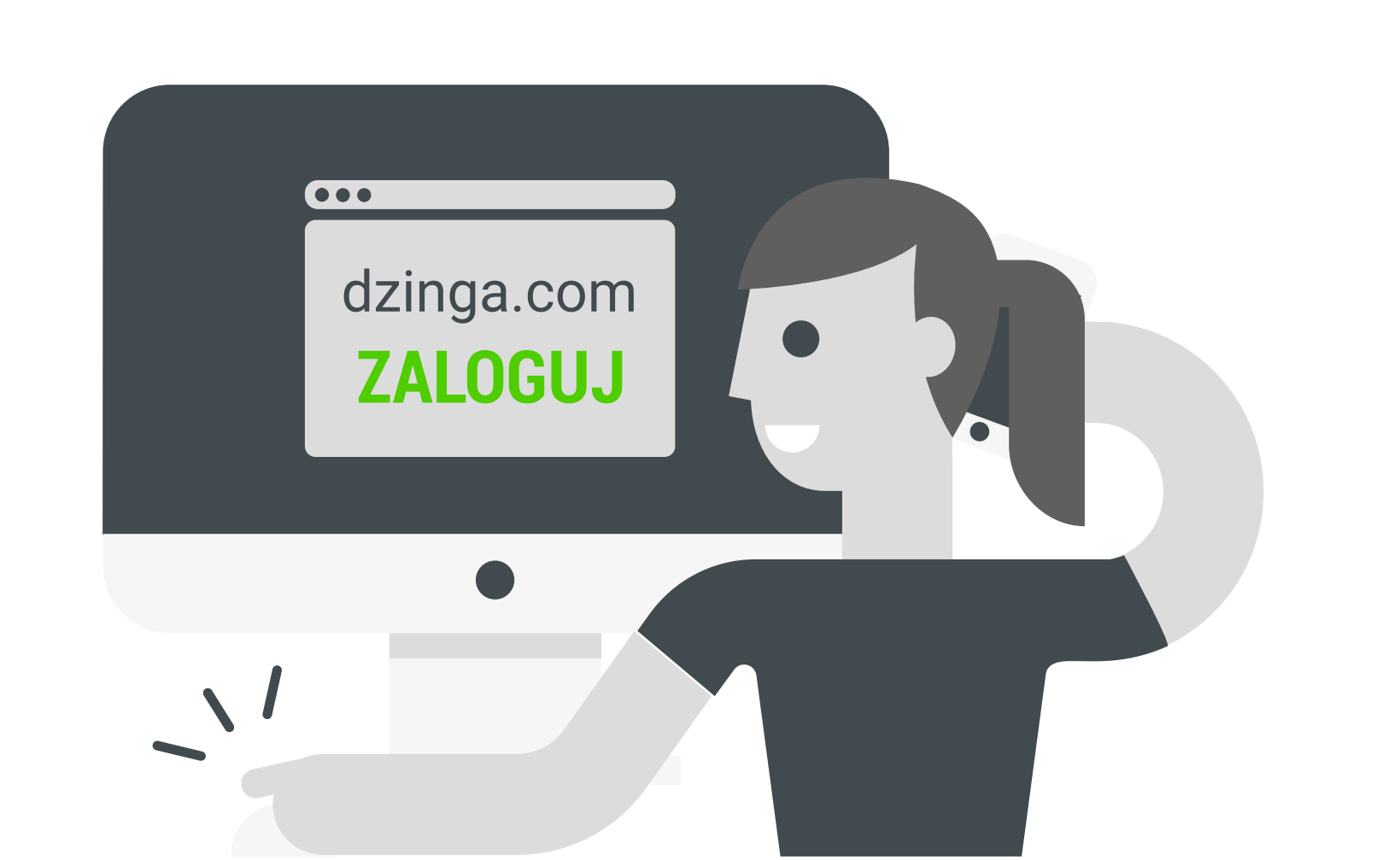

![](_page_1_Picture_3.jpeg)

![](_page_2_Picture_0.jpeg)

Po zalogowaniu się do panelu **musisz posiadać środki** by wykupić numer telefonu na którym call-back będzie działał.

![](_page_2_Figure_2.jpeg)

![](_page_2_Figure_3.jpeg)

![](_page_3_Picture_0.jpeg)

Jeżeli już masz odpowiedną ilość środków możesz **kupić numer**.

Przejdź do sekcji **Usługi** (po lewej stronie w sekcji menu), a następnie do podsekcji **Numer**.

![](_page_3_Figure_3.jpeg)

| Bilans:z                                                                                                    |
|----------------------------------------------------------------------------------------------------|
| ługi *                                                                                                    |
| tkownicy                                                                                                    |
| kaj dostęp do pełnej funkcjonalności centrali PBX bez zakupu sprzętu. Dzw<br>nery na świecie. Możesz także zablokować wybrane kierunki połączeń wycł |
| ialna liczba użytkowników w 5<br>ecie                                                                                                    |
| ba podłączonych 2<br>kowników w pakiecie PBX                                                                                                    |
| odaj więcej użytkowników                                                                                                    |
|                                                                                                    |
| nerv wielokanałowe                                                                                                    |
|                                                                                                    |
| esz wybrac łatwe do zapamiętania numery z roznych kategorii.                                                                                         |
| 12 6217574 zł 4,3 <u>Konfiguracja</u><br>przekierowania                                                                                              |
| połączeń                                                                                                    |
| Кир                                                                                                    |
|                                                                                                    |
| ączenie bezpłatne 800                                                                                                    |
|                                                                                                    |

![](_page_3_Figure_5.jpeg)

![](_page_4_Picture_0.jpeg)

Po kliknięciu na sekcję Numer, kliknij na przycisk **Dodaj numer**.

![](_page_4_Figure_2.jpeg)

|                                                                   |                | https://account.dzinga.com/services/did |
|-------------------------------------------------------------------|----------------|-----------------------------------------|
| DZINGA                                                            | ≡              | Bil                                     |
| Status: Administrator                                             | Numer          |                                         |
| Wewnętrzny: 100<br>Konto osobiste: #000003469<br>Bilans: zł 76.57 | Numer telefonu | Opłata abonencka                        |
|                                                                   | Brak danych    |                                         |
| & Usługi                                                          |                |                                         |
| Numer                                                             | 😋 Dodaj numer  |                                         |
| Połączenie darmowe 800                                            |                |                                         |
| Miejsce na dysku i nagranie rozmowy                               |                |                                         |
| Call-back<br>Ostawienia                                           |                |                                         |
| E Dziennik                                                        |                |                                         |
| Rozliczenia i płatności                                           |                |                                         |
| ? Wsparcie                                                        |                |                                         |
|                                                                   |                |                                         |
|                                                                   |                |                                         |
| © 2017 Smarttel Plus OU                                           |                |                                         |

| <u>zł 76,57</u> |        |  |
|-----------------|--------|--|
|                 |        |  |
|                 |        |  |
|                 | Status |  |
|                 |        |  |
|                 |        |  |

| https://account.dzinga.com/services/did/add |              |                       | Ċ                                    | Ů 0 +                                |
|---------------------------------------------|--------------|-----------------------|--------------------------------------|--------------------------------------|
|                                             |              | Bilans:zł 76,57       | Zadzwoń do konsu<br>+48 222 092 5    | i <sup>ltanta</sup> 🕣 <u>Wyloguj</u> |
| Numer: Wybór                                | numeru lokal | Inego                 |                                      |                                      |
| Kraj<br>Polska                              | ~            | Miasto<br>Wszystkie ~ | Wybór numeru<br>Wpisz od 4 do 7 cyfr |                                      |
| Czechy                                      |              |                       |                                      |                                      |
| Dania                                       |              | Opłata aktywacyjna    | Opłata                               |                                      |
| Estonia                                     |              | zł <b>4,3</b>         | 5,16 zł/mies.                        | ĴË.                                  |
| Finlandia                                   |              | zł 4,3                | <b>5,16</b> zł/mies.                 | ŗ                                    |
| +48 12 6217581                              | Kraków       | zł 4,3                | <b>5,16</b> zł/mies.                 | <u>ک</u>                             |
| +48 12 6217582                              | Kraków       | zł 4,3                | 5,16 zł/mies.                        | <u>ک</u>                             |
| +48 12 6217583                              | Kraków       | zł <b>4,3</b>         | 5,16 zł/mies.                        | <u>ک</u>                             |
| +48 13 4913455                              | Krosno       | zł 4,3                | 5,16 zł/mies.                        | <u>ک</u>                             |
| +48 13 4913457                              | Krosno       | zł <b>4,3</b>         | <b>5,16</b> zł/mies.                 | ,<br>Ê                               |
| +48 13 4913458                              | Krosno       | zł 4,3                | <b>5,16</b> zł/mies.                 | ŗ                                    |
| +48 13 4913459                              | Krosno       | zł 4,3                | 5,16 zł/mies.                        | ŗ                                    |
| +48 14 6917571                              | Tarnów       | zł 4,3                | 5,16 zł/mies.                        | ŗ                                    |
| +48 14 6917572                              | Tarnów       | zł 4,3                | <b>5,16</b> zł/mies.                 | <u>ک</u>                             |

### KROK 5

Następnie możesz wybrać numer z dostępnej puli z kilkunastu państw oraz z wieloma kierunkowymi.

Gdy zdecydujesz się na jakiś numer kliknij na zielony symbol koszyka, który znajduje się obok numeru.

Klikając na zielony koszyk, wyrażasz zgodę na pobranie środków z Twojego salda.

![](_page_5_Picture_5.jpeg)

![](_page_6_Picture_0.jpeg)

Po dokonaniu zakupu numer pojawi się na liście Twoich numerów w sekcji **Numery**.

![](_page_6_Picture_2.jpeg)

|                                               |                | https://account.dzinga.com/services/did |
|-----------------------------------------------|----------------|-----------------------------------------|
| DZINGĄ                                        | =              |                                         |
| Nazwa: Jola Dzingowa                          | Numer          |                                         |
| Wewnętrzny: 100<br>Konto osobiste: #000003469 | Numer telefonu | Opłata abonencka                        |
| Bilans: zł 76,57                              | +48 12 6217574 | <b>4,3</b> zł/mies.                     |
| S Usługi                                      |                |                                         |
| Numer                                         | 😋 Dodaj numer  |                                         |
| Połączenie darmowe 800                        |                |                                         |
| Miejsce na dysku i nagranie rozmowy           |                |                                         |
| Call-back<br>Ustawienia                       |                |                                         |
| Dziennik                                      |                |                                         |
| Rozliczenia i płatności                       |                |                                         |
| Wsparcie                                      |                |                                         |
|                                               |                |                                         |
| A A A                                         |                |                                         |
| © 2017 Smarttel Plus OÜ                       |                |                                         |
|                                               |                |                                         |

![](_page_6_Picture_4.jpeg)

![](_page_7_Picture_0.jpeg)

Teraz przechodzimy do konfiguracji call-backu.

Z menu **Usługi** wybierz zakładkę **call-back**, a następnie kliknij na przycisk: **Dodaj numer**.

![](_page_7_Picture_3.jpeg)

|   | DZINGA                                   | =   |                                                                  | Bilans:2    |
|---|------------------------------------------|-----|------------------------------------------------------------------|-------------|
|   | Nazwa: Jola Dzingowa                     | *   | Call-back                                                        |             |
|   | Status: Administrator<br>Wewnetrzny: 100 |     | Włacz usługe połaczenia zwrotnego (call-back), Callback - 7 euro | miesiecznie |
|   | Konto osobiste: #000003469               |     | mącz usługę połączeniu zmotnego (cun buck). Gunbuck / curo       | incolçozine |
| 2 | Bilans: zł 76,57                         |     |                                                                  |             |
|   | CANK                                     | 1   | Nazwa strony Opłata                                              |             |
| 1 | Usługi                                   | No. | Brak danych                                                      |             |
|   | Numer                                    |     | Ustaw przekierowanie połączeń                                    |             |
|   | Połączenie darmowe 800                   |     | 😋 Dodaj numer                                                    |             |
|   | Miejsce na dysku i nagranie rozmowy      |     | 3                                                                |             |
| 2 | Call-back                                |     |                                                                  |             |
| - | Ustawienia                               | c   |                                                                  |             |
| Ê | Dziennik                                 |     |                                                                  |             |
| - | Rozliczenia i płatności                  |     |                                                                  |             |
| 2 | Wsparcie                                 | 3   |                                                                  |             |
|   |                                          |     |                                                                  |             |
|   |                                          |     |                                                                  |             |
|   |                                          |     |                                                                  |             |

| zł <b>76,57</b> | 8      |  |
|-----------------|--------|--|
| 9.              |        |  |
|                 | Status |  |
|                 |        |  |

np. *http://www.mojadomena.pl* 

Ustaw geotargetowanie 2. Jeżeli ustawisz wszystkie kraje to call-back będzie widoczny dla każdego kto odwiedzi Twoją stronę niezależnie od kraju. Jeżeli ustawisz np. tylko Polskę, to odwiedzający z np. Niemiec nie będą widzieć widgetu call-backu.

Ustaw wyświetlanie opóźnień 3. Zostawiając wyłączone – call-back będzie widoczny od razu po wejściu użytkownika na stronę. Ustawiając opóźnienie w sekundach call-back pojawi się np. po 10 sekundach od wejścia.

Ustaw kolejność dzwonienia (4). Z menu rozwijanego masz możliwość wyboru dwóch opcji: pierwszy to kierownik, drugi to klient. Jeśli wybierzesz kierownika jako pierwszego, numer najpierw połączy się z Tobą, a dopiero potem z użytkownikiem strony. W przeciwnym wypadku - system najpierw połączy się z użytkownikiem, a następnie z Tobą.

![](_page_8_Picture_5.jpeg)

![](_page_8_Picture_6.jpeg)

![](_page_9_Figure_0.jpeg)

### Krok 8 - ustawienia call-back

| https://account       | .dzinga.com/services/callback          |     | Ċ                                        |                               |
|-----------------------|----------------------------------------|-----|------------------------------------------|-------------------------------|
| l-back                |                                        | ×   | Zadzwoń do konsultant<br>+48 222 092 524 | <sup>a</sup> 🕣 <u>Wyloguj</u> |
| IAJ ODCHODZĄCYCH CZAS | TEKST WYGLĄD                           |     |                                          |                               |
| łączenia zwrotnego *  |                                        |     |                                          |                               |
| pl                    |                                        |     |                                          |                               |
|                       |                                        |     |                                          |                               |
|                       |                                        |     |                                          |                               |
| ieniem ponad          | 10 ~ sec ~                             |     |                                          |                               |
|                       |                                        |     |                                          |                               |
| woń 🗸                 |                                        |     |                                          |                               |
| úuiotlo ó             | Wubierz numer użnucenu do oddzwonionie |     |                                          |                               |
| ▼ .                   | +48 12 6217574                         | ~   |                                          |                               |
| mienia o nołaczeniu   | Powiadomienia na e-mail                |     |                                          |                               |
| menia o polączeniu    | gabinetlaperlla@gmail.com              | - 1 |                                          |                               |
| umieść kod            |                                        |     |                                          |                               |
|                       |                                        |     |                                          |                               |

#### Ustaw częstotliwość wyświetlania 🕕 i wybierz numer, 2 dzięki któremu call-back będzie Cię łączył z użytkownikami strony.

Jeśli wykupiłeś kilka numerów to wybierz ten właściwy z menu rozwijanego. Jeśli chcesz dostawać powiadomienia na email (3), że ktoś zamówił widget call-back zaznacz tę opcję wraz z podaniem swojego adresu, na który takie wiadomości będą wysyłane.

W polu 4 jest już gotowy skrypt, który należy umieścić w sekcji <br/> *body>* Twojej strony www.

Kod skryptu możesz skopiować klikając na przycisk Kopiuj (5).

![](_page_10_Picture_6.jpeg)

![](_page_10_Picture_7.jpeg)

![](_page_11_Figure_0.jpeg)

### Krok 9 - dalsze ustawienia call-back

W kolejnych opcjach możesz np. zatrzymać użytkowników, którzy chcą opuścić Twoją stronę internetową i wprowadzić dla nich odpowiedni komunikat.

Poniżej możesz również ustawić opcje wyglądu ramki.

|                                                              | https://account.dzinga.com/services/callback                                                                                                  |   |
|--------------------------------------------------------------|----------------------------------------------------------------------------------------------------|---|
| DZINGA<br>Nazwa: Jola Dzingowa                               | Ustawienia Call-back                                                                                                    |   |
| Status: Administrator<br>Wewnętrzny: 100                     | GŁÓWNE ZATRZYMAJ ODCHODZĄCYCH CZAS TEKST WYGLĄD                                                                                               |   |
| Konto osobiste: #000003469<br>Bilans: zł 76,57               | Zatrzymaj odchodzących     Wpisz tekst do okna widgetu                                                                                        |   |
| S Usługi<br>Numer                                            | ×<br>Nie opuszczaj nas! Oddzwonimy do Ciebie w<br>ciągu 20 sekund z oferta rabatową!                                                          |   |
| Połączenie darmowe 800<br>Miejsce na dusku i nagradio rozmow | Oddzwoń do mnie                                                                                                    |   |
| Call-back                                                    | Powered by dzinga.com                                                                                                    | J |
| Ustawienia<br>Dziennik<br>Rozliczenia i płatności            | Wybierz kolor       Wybierz podcień         Biały       Image: Czarny         Czarny       Dez podcienia         Więcej kolorów       Mimacja |   |
| (?) Wsparcie                                                 | Przezroczystość widgetu Kąt zaokrąglenia rogów<br>0.7 0.75 0.8 0.85 0.9 0.95 1 0 5 10 15 20 25<br>1 1 1 1 1 1 1 1 1 1 1 1 1 1 1 1 1 1 1       | 3 |
| @ 2017 Smarttel Plus OÜ                                      | Zapisz                                                                                                    |   |
| © 2017 Sinal tterrius 00                                     |                                                                                                    |   |
|                                                              |                                                                                                    |   |

![](_page_12_Picture_4.jpeg)

# Ustaw moment, w którym widget powinien wyświetlić się na stronie.

Wybierz prawidłową strefę czasową, określ godziny kiedy widget ma być aktywny (w godzinach pracy), kiedy prosić o wybranie dogodnego terminu kontaktu do klienta (po godzinach pracy).

![](_page_13_Figure_3.jpeg)

![](_page_14_Picture_0.jpeg)

W opcji **Tekst określ, jakie informacje powinny się wyświetlać** na każdym etapie pojawiającego się na stronie okienka.

![](_page_14_Figure_2.jpeg)

![](_page_15_Picture_0.jpeg)

Ustaw wygląd widgetu call-back - kolor okien, przycisków, tła, ikon i zaokrąglenia.

|                                                                                 | https://account.d                                                                             | zinga.com/services/callback                                   |
|---------------------------------------------------------------------------------|-----------------------------------------------------------------------------------------------|---------------------------------------------------------------|
| DZINGA                                                                          | Ustawienia Call-back                                                                          |                                                               |
| Status: Administrator<br>Wewnetrzny: 100                                        | GŁÓWNE ZATRZYMAJ ODCHODZĄCYCH CZAS                                                            | TEKST WYGLĄD                                                  |
| Konto osobiste: #000003469<br>Bilans: zł 76,57                                  | Wybierz umiejscowienie widgetu na stronie<br>O Prawa lewa                                     | Wybierz umiejscowienie przycisku na widgecie<br>O Prawa lewa  |
| Co Usługi<br>Numer                                                              | Wybierz kolor przycisku<br>O Czerwony<br>O Zielony<br>O Niebieski<br>S Więcej kolorów #c14084 | Obwódka przycisku<br>O Czarny<br>O Biały<br>Sez obwódki       |
| Połączenie darmowe 800<br>Miejsce na dysku i nagranie rozmowy<br>Call-back      | Wybierz kolor widgetu<br>O Biały<br>O Czarny<br>Więcej kolorów #c14084<br>O Animacja          | Wybierz kolor widgetu<br>O Czarny<br>O Biały<br>Transparentny |
| <ul> <li>Dziennik</li> <li>Rozliczenia i płatności</li> <li>Wsparcie</li> </ul> | Oddzwoń do mnie +7 ()<br>Powered by dzinga.com                                                | Zadzwonimy w ciągu 28<br>sekund.                              |
|                                                                                 | Przezroczystość<br>0.7 0.75 0.8 0.85 0.9 0.95 1                                               | Kąt zaokrąglenia rogów<br>0 5 10 15 20 25<br>L I I I I        |
| © 2017 Smarttel Plus OÜ                                                         | Wybierz animację                                                                              |                                                               |
|                                                                                 |                                                                                               |                                                               |

![](_page_15_Picture_3.jpeg)

W tym momencie widget jest prawidłowo skonfigurowany.

Teraz trzeba tylko **umieścić kod widgetu na swojej stronie** i **ustawić numer** tak, by był skonfigurowany z telefonem VoIP lub Softphonem.

![](_page_16_Picture_3.jpeg)

Teraz pokażemy Ci jeszcze inny, prosty sposób **jak przekierować call-back** np. na telefon komórkowy.

Wybierz zakładkę **Ustawienia** (po lewej stronie menu) i kliknij na **Połączenia przychodzące**.

![](_page_17_Figure_3.jpeg)

https://account.dzinga.com/settings/callProcessing

#### Bilans

#### Połączenie przychodzące

Możesz ustawić różne warianty przekazywania połączeń: pojedynczo, równo Istnieje także możliwość ustawiania przekazywania połączeń w konkretne d

| Numer                    | Okres  |  |
|--------------------------|--------|--|
| +48 12 6217574           | Zawsze |  |
| http://www.mojadomena.pl | Zawsze |  |

| g                        |            |
|--------------------------|------------|
| <u>s:zł <b>76,57</b></u> | 8          |
| olegle lub jec<br>Ini.   | Inocześnie |
|                          | Przekier   |
|                          | +48 79 8   |
|                          | +48 79 8   |
|                          |            |

| https://account.d                                                                                                    | zinga.com/settings/callP | Processing             |                |         | Ċ                     | ĉ                        | ð     | +              |  |  |
|----------------------------------------------------------------------------------------------------|--------------------------|------------------------|----------------|---------|-----------------------|--------------------------|-------|----------------|--|--|
|                                                                                                    |                          | Bilans:zł <b>76,57</b> | 8              | ~       | Zadzwoń do<br>+48 222 | o konsultanta<br>092 524 | Ð     | <u>Nyloguj</u> |  |  |
| Połączenie przychodzące                                                                                                    | e                        |                        |                |         |                       |                          |       |                |  |  |
| Możesz ustawić różne warianty przekazywania połączeń: pojedynczo, równolegle lub jednocześnie.<br>Istnieje także możliwość ustawiania przekazywania połączeń w konkretne dni. |                          |                        |                |         |                       |                          |       |                |  |  |
| Numer                                                                                                    | Okres                    |                        | Przekierowanie |         |                       |                          |       |                |  |  |
| +48 12 6217574                                                                                                    | Zawsze                   |                        | +48 79 8928301 |         | \$\$                  |                          |       |                |  |  |
| http://www.mojadomena.pl                                                                                                    | Zawsze                   |                        | +48 79         | 8928301 | 2                     |                          | \$\$} | 4              |  |  |

Tam będzie już Twój call-back 1 wraz z ustawionym numerem administracyjnym 2.

Będzie tam też numer wykupiony **3** do wykonywania połączeń call-backowych.

Teraz musimy ustawić przekierowanie, klikając na ikonę obok numeru call-backu 4.

![](_page_18_Picture_5.jpeg)

#### Ustaw numer w odpowiednim polu.

**Ustal gdzie powinny być przekierowane połączenia**. Jeśli chcesz przekierować na konkretny numer wybierz opcję "Na numer".

Możesz też wybrać konto Skype, grupę numerów (IVR), czy konkretne inne konto SIP. Poniżej wstaw numer telefonu i zapisz zmiany.

W momencie, w którym ktoś zamówi call-back na stronie, rozmowa zostanie przekierowana na wybrany numer.

Na urządzeniu będzie dzwonił wykupiony przez Ciebie numer - w tym wypadku +48 12 6217574.

To wszystko! Gratulujemy i serdecznie #dzingujemy!

|        |                                                | ht                                                                    | tps://account.dzinga.com/settings/callProc                        | cessing             |  |  |  |  |  |
|--------|------------------------------------------------|-----------------------------------------------------------------------|-------------------------------------------------------------------|---------------------|--|--|--|--|--|
|        | DZINGA                                         | =                                                                     |                                                                   | B                   |  |  |  |  |  |
| ٢      | Nazwa: Jola Dzingowa                           | Połączenie przychodzące                                               |                                                                   |                     |  |  |  |  |  |
|        | Wewnętrzny: 100                                | Możesz ustawić różne warianty przekazywania połączeń: pojedynczo, rów |                                                                   |                     |  |  |  |  |  |
|        | Konto osobiste: #000003469<br>Bilans: zł 76,57 | Do                                                                    |                                                                   |                     |  |  |  |  |  |
|        |                                                | Okres                                                                 | Dni L                                                             | _imit cza           |  |  |  |  |  |
| e      | Usługi                                         |                                                                       | Pon. wt. Sr. Czw. C                                               |                     |  |  |  |  |  |
| ŝ      | Ustawienia                                     | Przekieruj połączenie na Va numer V                                   | Następnie przekieruj połączenie na Na<br>Brak przekierowania Y Br | istępnie<br>rak prz |  |  |  |  |  |
|        | Zarządzanie użytkownikami                      |                                                                       |                                                                   |                     |  |  |  |  |  |
|        | Połączenie przychodzące                        |                                                                       |                                                                   |                     |  |  |  |  |  |
|        | Grupy użytkowników                             | +48794912933                                                          |                                                                   |                     |  |  |  |  |  |
|        | Menu głosowe (IVR)                             | Usuń przekierowanie                                                   |                                                                   |                     |  |  |  |  |  |
|        | Historia działań                               | <u> </u>                                                              |                                                                   |                     |  |  |  |  |  |
|        | Powiadomienia                                  | <u>W innym okresie kieruj na</u>                                      |                                                                   |                     |  |  |  |  |  |
| Ê      | Dziennik                                       |                                                                       |                                                                   |                     |  |  |  |  |  |
|        | Rozliczenia i płatności                        |                                                                       |                                                                   |                     |  |  |  |  |  |
| 0      | Wsparcie                                       |                                                                       |                                                                   |                     |  |  |  |  |  |
|        | 15/ 18                                         |                                                                       |                                                                   |                     |  |  |  |  |  |
| © 2017 | 7 Smarttel Plus OÜ                             |                                                                       |                                                                   |                     |  |  |  |  |  |
|        |                                                |                                                                       |                                                                   |                     |  |  |  |  |  |

![](_page_19_Figure_8.jpeg)

# 

![](_page_20_Picture_1.jpeg)

![](_page_20_Picture_2.jpeg)

![](_page_20_Picture_3.jpeg)

HPBX

Landline

**Toll-free** 

### Serdecznie #dzingujemy!

www.dzinga.com support@dzinga.com 222 092 524

![](_page_20_Picture_9.jpeg)

**Call recording** 

![](_page_20_Picture_11.jpeg)

**Smart call-back** 

![](_page_20_Picture_13.jpeg)

IVR

![](_page_20_Figure_15.jpeg)